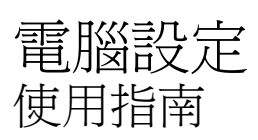

© Copyright 2009 Hewlett-Packard Development Company, L.P.

Bluetooth 是其所有人所擁有的商標, Hewlett-Packard Company 已取得授權使 用。Intel 是 Intel Corporation 在美國及其他 國家/地區的商標。Windows 是 Microsoft Corporation 在美國的註冊商標。

本文件包含的資訊可能有所變更,恕不另行 通知。HP產品與服務的保固僅列於隨產品及 服務隨附的明確保固聲明中。本文件的任何 部份都不可構成任何額外的保固。HP不負責 本文件在技術上或編輯上的錯誤或疏失。

第一版:2009年4月

文件編號: 535143-AB1

#### 產品聲明

本指南說明的功能多數機型都已具備。有些功能可能無法在您的電腦上使用。

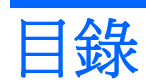

#### 1 啓動電腦設定

#### 2 使用電腦設定

| 在電腦設定 中瀏覽和選擇 | 2 |
|--------------|---|
| 還原電腦設定 出廠設定  | 3 |

#### 3 電腦設定功能表

| 檔案功能表   | 5 |
|---------|---|
| 安全性功能表  | 6 |
| 診斷功能表   | 7 |
| 系統組態功能表 | 8 |
|         |   |

| 索引 |  | 10 |
|----|--|----|
|----|--|----|

# 1 啓動電腦設定

電腦設定是預先安裝的 ROM 公用程式,即使作業系統未運作或未載入,也可以使用此公用程式。

⑦ 附註: 您的電腦可能不支援本指南中列出的某些電腦設定功能表項目。

附註: 唯有在啓用 USB 舊版支援時, USB 連接的外接式鍵盤或滑鼠才可用於電腦設定。

若要啓動電腦設定,請依照下列步驟進行:

- **1.** 啓動或重新啓動電腦,然後在螢幕底端顯示「按下 ESC 鍵以開啓啓動功能表 (Press the ESC key for Startup Menu)」提示時,按下 esc 鍵。
- 2. 按下 f10 鍵,進入 BIOS 設定 (BIOS Setup)。

## 2 使用電腦設定

### 在電腦設定 中瀏覽和選擇

電腦設定中的資訊及設定,可從「檔案 (File)」、「安全性 (Security)」、「診斷 (Diagnostics)」、和「系統組態 (System Configuration)」功能表中存取。

若要在電腦設定 中進行瀏覽和選擇,請依照下列步驟進行:

- P 動或重新啓動電腦,然後在螢幕底端顯示「按下 ESC 鍵以開啓啓動功能表 (Press the ESC key for Startup Menu)」提示時,按下 esc 鍵。
  - 若要選取功能表或功能表項目,請使用 Tab 鍵和鍵盤方向鍵,然後按下 enter 鍵,或者使用 指標裝置按一下該項目。
  - 若要上下捲動,請按螢幕右上角的向上箭頭或向下箭頭,或者使用向上鍵或向下鍵。
  - 若要關閉開啓的對話方塊,並回到電腦設定主要畫面,請按下 esc 鍵,然後依照螢幕上的指示進行。
- ⑦ 附註: 您可以使用指標裝置(觸控板、指標桿或 USB 滑鼠)或鍵盤,在電腦設定 中進行瀏覽和 選擇。
- 2. 按下 f10 鍵,進入 BIOS 設定 (BIOS Setup)。
- 3. 選擇「**檔案」、「安全性」、「診斷」**或「**系統組態**」功能表。

若要結束電腦設定 功能表,請選擇下列其中一種方式:

若要結束電腦設定,而不儲存變更,請按一下螢幕左下角的「結束 (Exit)」圖示,然後依照螢幕上的指示繼續執行。

一或一

使用 Tab 鍵和方向鍵選取「**檔案 (File)」>「忽略變更並離開 (Ignore Changes and Exit)」**,然後 按下 enter 鍵。

一或一

 若要儲存變更,並且結束電腦設定功能表,請按一下螢幕左下角的「儲存 (File)」圖示,然後依照 螢幕上的指示繼續執行。

一或一

使用 Tab 鍵和方向鍵選取「檔案 (File)」>「儲存變更後離開 (Save Changes and Exit)」,然後 按下 enter 鍵。

當電腦重新啓動時,您的變更便會生效。

### 還原電腦設定 出廠設定

**衍 附註:** 還原預設值不會變更硬碟模式。

若要使電腦設定中的所有設定回復到出廠設定值,請依照下列步驟進行:

- 2. 按下 f10 鍵,進入 BIOS 設定 (BIOS Setup)。
- 3. 使用指標裝置或方向鍵,選擇「檔案 (File)」>「還原預設值 (Restore Defaults)」。
- 4. 遵循螢幕上的指示繼續執行。
- 5. 若要儲存變更並結束,請按一下螢幕左下角的「儲存 (Save)」圖示,然後依照螢幕上的指示繼續 執行。

一或一

使用方向鍵選擇「**檔案 (File)」>「儲存變更後離開 (Save Changes and Exit)」**,然後按下 enter 鍵。

當電腦重新啓動時,您的變更便會生效。

附註: 當您還原為出廠設定值時,密碼設定與安全性設定並不會改變。

# 3 電腦設定功能表

本節中的功能表表格,將提供電腦設定 選項的總覽。

⑦ 附註: 您的電腦可能不支援本章中列出的某些電腦設定功能表項目。

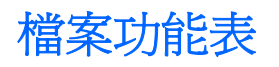

| 選擇                                   | 若要執行此項功能                                                                 |
|--------------------------------------|--------------------------------------------------------------------------|
| 系統資訊 (System Information)            | <ul> <li>檢視關於電腦以及系統中電池的識別資訊。</li> <li>檢視有關處理器、記憶體、快取和記憶體大小、系統</li> </ul> |
|                                      | ROM、視訊版本和鍵盤控制器版本資訊。                                                      |
| 設定系統日期和時間 (Set System Date and Time) | 設定或變更電腦上的日期和時間。                                                          |
| 還原預設値 (Restore defaults)             | 以原始出廠設定取代電腦設定中的組態設定(還原為出廠設定<br>值時,不會變更硬碟模式、密碼設定與安全性設定)。                  |
| 忽略變更並離開 (Ignore Changes and Exit)    | 取消目前工作階段所輸入的任何變更。然後離開,並重新啓動<br>電腦。                                       |
| 儲存變更後離開 (Save Changes and Exit)      | 儲存目前工作階段所輸入的任何變更。然後離開,並重新啓動<br>電腦。當電腦重新啓動時,您的變更便會生效。                     |

### 安全性功能表

**闭 附註**: 您的電腦可能不支援本節所列的某些功能表項目。

| 選擇                                                                       | 若要執行此項功能                                         |
|--------------------------------------------------------------------------|--------------------------------------------------|
|                                                                          |                                                  |
| 設定 BIOS 管埋員密碼 (Setup BIOS Administrator Password)                        | 設定 BIOS 管埋員密碼。                                   |
| 使用者管理 (User Management) (需要 BIOS 管理員密碼)                                  | • 建立 BIOS 使用者帳戶。                                 |
|                                                                          | • 檢視 ProtectTools 使用者的清單。                        |
| 密碼原則 (Password Policy) (需要 BIOS 管理員密碼)                                   | 修改密碼原則準則。                                        |
| HP SpareKey                                                              | 啓用/停用 HP SpareKey(預設為停用)。                        |
| 一直提示 HP SpareKey 註冊 (Always Prompt for HP SpareKey Enrollment)           | 啓用/停用 HP SpareKey 註冊(預設為停用)。                     |
| 允許重設 HP ProtectTools 安全金鑰 (Allow Reset of HP ProtectTools security keys) | 啓用/停用重設 HP ProtectTools 安全金鑰。                    |
| 變更密碼 (Change Password)                                                   | 輸入、變更或刪除 BIOS 系統管理員密碼。                           |
| HP SpareKey 註冊 (HP SpareKey Enrollment)                                  | 註冊或重設 HP SpareKey,這是一組安全性問題和答案,可<br>在您忘記密碼時派上用場。 |
| 磁碟機鎖密碼 (DriveLock Passwords)                                             | • 啓用/停用任何電腦硬碟的磁碟機鎖(預設爲啓用)                        |
|                                                                          | • 變更磁碟機鎖使用者密碼或主要密碼。                              |
|                                                                          | 附註: 只有在開啓(而非重新啓動)電腦進入電腦設定時,<br>才能存取磁碟機鎖設定。       |
| 自動磁碟機鎖 (Automatic DriveLock)                                             | 啓用/停用自動磁碟機鎖支援。                                   |
| Disk Sanitizer                                                           | 執行 Disk Sanitizer 以清除主要硬碟或升級插槽磁碟機上所有的現有資料。       |
|                                                                          | 注意: 如果您執行了 Disk Sanitizer,選定磁碟機上的資料將會永久刪除。       |
| 系統 ID (System IDs)                                                       | 輸入使用者定義的電腦資源追蹤號碼和擁有者標籤。                          |

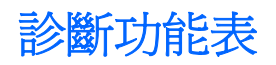

| 選擇                                | 若要執行此項功能                                                |
|-----------------------------------|---------------------------------------------------------|
| 系統診斷功能表 (System Diagnostics Menu) | <ul> <li>系統資訊 (System Information) - 顯示以下資訊:</li> </ul> |
|                                   | 。 關於電腦以及系統中電池的識別資訊。                                     |
|                                   | 。 關於處理器、快取和記憶體大小、系統 ROM、視訊 版本和鍵盤控制器版本的規格資訊。             |
|                                   | <ul> <li></li></ul>                                     |
|                                   | <ul> <li>執行測試 (Run-In Test) - 對系統記憶體執行完整的檢查。</li> </ul> |
|                                   | • 硬碟測試 (Hard Disk Test) - 對系統中的任何硬碟執行完整的自我測試。           |
|                                   | • 錯誤記錄 (Error Log) - 若發生任何錯誤,顯示一個記錄<br>檔。               |

## 系統組態功能表

**时**主: 您的電腦可能不支援部分列出的系統組態選項。

| 選擇                               | 若要執行此項功能                                                                                    |
|----------------------------------|---------------------------------------------------------------------------------------------|
| 語言 (Language)                    | 變更電腦設定 語言。                                                                                  |
| 開機選項 (Boot Options)              | • 設定啓動功能表延遲(以秒爲單位)。                                                                         |
|                                  | • 啓用/停用自訂標誌(預設爲停用)。                                                                         |
|                                  | • 啓用/停用顯示診斷 URL (預設為啓用)。                                                                    |
|                                  | • 啓用/停用 CD-ROM 開機(預設為啓用)。                                                                   |
|                                  | • 啓用/停用 SD 卡開機(預設為啓用)。                                                                      |
|                                  | • 啓用/停用軟碟開機(預設為啓用)。                                                                         |
|                                  | • 啓用/停用 PXE 內建 NIC 開機(預設為停用)。                                                               |
|                                  | • 設定快速開機快顯延遲(以秒爲單位)。                                                                        |
|                                  | • 設定開機順序。                                                                                   |
| 裝置組態 (Device Configurations)     | <ul> <li>啓用/停用 USB 舊版支援(預設為啓用)。 啓用 USB 舊版支援可讓您:</li> </ul>                                  |
|                                  | 。 即使 Windows® 作業系統沒有在運作,仍可以在電 腦設定 中使用 USB 鍵盤。                                               |
|                                  | <ul> <li>從可開機的 USB 裝置開機,其中包括硬碟、磁碟</li> <li>機,或以 USB 埠連接至電腦的光碟機。</li> </ul>                  |
|                                  | <ul> <li>當連接到 AC 插座時啓用/停用風扇永遠開啓(預設為停<br/>用)。</li> </ul>                                     |
|                                  | <ul> <li>啓用/停用防止資料執行(僅限特定機型;預設為停用)。</li> <li>啓用時,處理器可以停用某些病毒碼執行,有助於改善電<br/>腦安全性。</li> </ul> |
|                                  | • SATA (序列進階附加技術)裝置模式。其中提供下列選項:                                                             |
|                                  | 。 AHCI(進階主機控制器介面)                                                                           |
|                                  | • IDE(整合式磁碟機電子裝置)                                                                           |
|                                  | 附註: 上述選項的位置視電腦機型而有所不同。                                                                      |
|                                  | • 啓用/停用 HP QuickLook 2 (預設為啓用)。                                                             |
|                                  | • 啓用/停用虛擬技術(僅限特定機型;預設爲停用)。                                                                  |
|                                  | • 啓用/停用雙核心 CPU(預設為啓用)。                                                                      |
|                                  | <ul> <li>啓用/停用統一可延伸韌體介面 (UEFI) 模式(預設為啓用)。</li> </ul>                                        |
| 內建裝置選項 (Built-In Device Options) | • 啓用/停用無線按鈕狀態(預設爲啓用)。                                                                       |
|                                  | • 啓用/停用嵌入式 WWAN 裝置無線電(預設為啓用)。                                                               |

| 選擇                                   | 若要執行此項功能                                              |
|--------------------------------------|-------------------------------------------------------|
|                                      | <ul> <li>啓用/停用嵌入式 Bluetooth® 裝置無線電(預設為啓用)。</li> </ul> |
|                                      | • 啓用/停用網路介面控制器 (LAN) (預設為啓用)。                         |
|                                      | • 設定 Wake on LAN 狀態。選項包含下列項目:                         |
|                                      | 。 已停用                                                 |
|                                      | 。 開機至網路(預設為設定)                                        |
|                                      | 。 按照開機順序                                              |
|                                      | • 啓用/停用光碟機(預設為啓用)。                                    |
|                                      | • 啓用/停用麥克風。                                           |
|                                      | • 啓用/停用數據機裝置(預設為啓用)。                                  |
|                                      | • 啓用/停用內嵌式 WLAN 裝置(預設為啓用)。                            |
|                                      | • 啓用/停用 LAN/WLAN 切換(預設為停用)。                           |
|                                      | • 啓用/停用內建相機(僅限特定機型;預設為啓用)。                            |
| 埠選項 (Port Options) (預設爲全部啓用)         | <b>附註:</b> 全部埠選項預設為啓用。                                |
|                                      | • 啓用/停用 ExpressCard 插槽。                               |
|                                      | • 啓用/停用 Flash 媒體讀取器。                                  |
|                                      | • 啓用/停用 USB 埠。                                        |
|                                      | 注意: 停用 USB 埠,也會停用進階多功能擴充機座上的多工插槽裝置和 ExpressCard 裝置。   |
| 設定安全性等級 (Set Security Level)         | 變更、檢視或隱藏所有 BIOS 功能表項目的安全性等級。                          |
| 還原安全性預設值 (Restore Security Defaults) | 還原預設安全性設定。                                            |

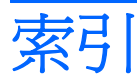

#### В

BIOS 管理員密碼 6

#### D

Disk Sanitizer 6

#### Н

HP QuickLook 2 8 HP SpareKey 註冊 6

#### S

SATA(序列進階附加技術)裝置
 AHCI(進階主機控制器介面) 8
 IDE(整合式磁碟機電子裝置) 8

#### U

USB 舊版支援 1,8

#### 四畫

內建裝置
Bluetooth 裝置無線電 9
LAN/WLAN 切換 9
Wake on LAN 9
WWAN 裝置無線電 8
內嵌式 WLAN 9
光碟機 9
麥克風 9
無線按鈕 8
網路介面控制器 (LAN) 9
數據機 9
整合式相機 9
內建裝置選項 8

#### 六畫

安全性功能表 Disk Sanitizer 6 HP SpareKey 6 HP SpareKey 註冊 6 一直提示 HP SpareKey 註 冊 6 允許重設 HP ProtectTools 安全 金鑰 6 自動磁碟機鎖 6 系統 ID 6 使用者管理 6 密碼原則 6 設定 BIOS 管理員密碼 6 磁碟機鎖 6 變更密碼 6

#### 七畫

系統 ID 6 系統日期和時間 5 系統風扇 8 系統組態功能表 8 系統診斷功能表 7 系統資訊 5

#### 十一畫

埠選項 ExpressCard 插槽 9 Flash 媒體讀取器 9 USB 埠 9 執行停用 8 執行測試 7 密碼 6 啓動測試 7 統一可延伸韌體介面 (UEFI) 模 式 8 設定公用程式 存取 1 安全性功能表 6 系統組態功能表 8 使用 2 診斷功能表 7

檔案功能表 5
 還原出廠設定 3
 瀏覽和選擇 2
 設定安全性等級 9

#### 十二畫

硬碟測試 7 虛擬技術 8 診斷功能表 7 開機順序 8 開機選項 8

#### 十三畫

裝置組態 8 電腦設定 存取 1 安全性功能表 6 系統組態功能表 8 使用 2 診斷功能表 7 檔案功能表 5 還原出廠設定 3 瀏覽和選擇 2

#### 十四畫

磁碟機,開機順序 8 磁碟機鎖,自動 6 磁碟機鎖密碼 6 語言,在電腦設定中變更 8

#### 十六畫

錯誤記錄 7

#### 十七畫

檔案功能表 5 還原出廠設定 5 還原安全性預設值 9 **十八畫** 舊版支援, USB 1, 8 雙核心 CPU 8

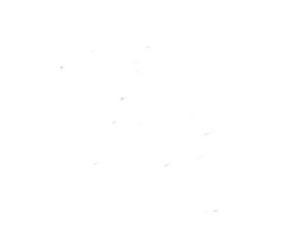